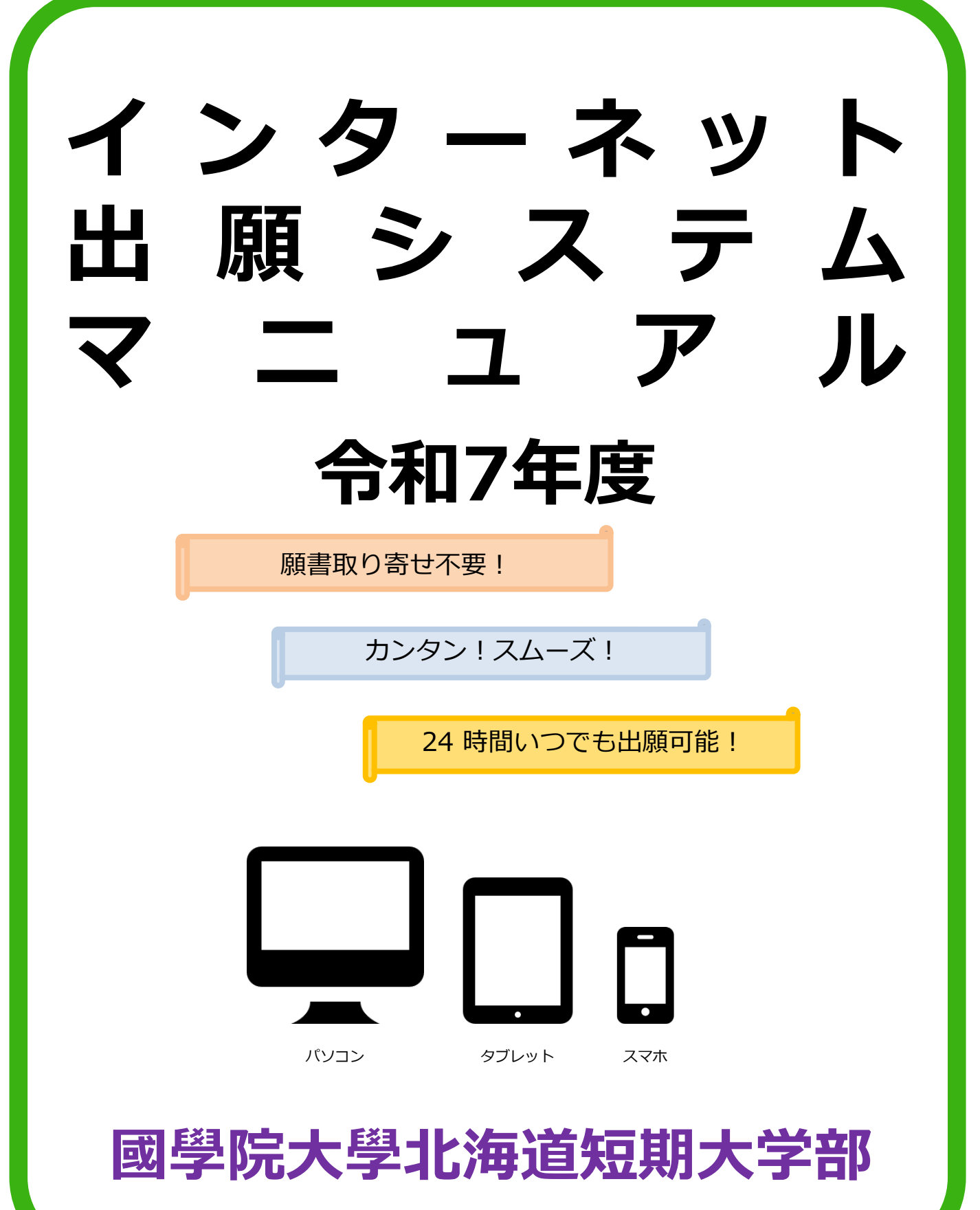

# インターネット出願による出願の流れ

#### ※「要項」も確認してください

## ■必要なインターネットの環境

| パソコン             | Windows : Microsoft Edge(最新バージョン)<br>GoogleChrome(最新バージョン)<br>Firefox(最新バージョン) |  |  |  |  |  |
|------------------|--------------------------------------------------------------------------------|--|--|--|--|--|
|                  | MacOS : Safari (最新バージョン)                                                       |  |  |  |  |  |
| スマートフォン<br>タブレット | Android : 5.0 以上(Android Chrome最新バージョン)<br>iOS : 10.0 以上(Safari最新バージョン)        |  |  |  |  |  |

※ブラウザの設定について

どのウェブブラウザでも、以下の設定を行ってください。

・JavaScriptを有効にする。

・Cookieを有効にする。

※セキュリティソフトをインストールしている場合、インターネット出願が正常に動作しない場合がありますので ご注意ください。セキュリティソフトについては、各メーカーのサポートセンターに問い合わせてください。

※メールアドレスについて

ユーザー登録の際、メールアドレスの入力が必要です。フリーメール(Gmail やYahoo! メールなど)や携帯電話の アドレスで構いませんが、携帯メールの場合はドメイン(@kokugakuin.ac.jp)と(@postanet.jp)を受信指定して ください。

出願登録完了時・入学検定料支払い完了時に、登録したメールアドレスに確認メールが自動送信されます。

# STEP 1

### 出願に必要な書類などを準備

※選抜試験区分により、必要な書類が異なります。 出願に必要な書類に関しては、本学ホームページか選抜要項で確認してください。

# 必要書類一覧チェックリスト

送付する前に、必ず各選抜制度で必要な書類の確認欄をチェックしてください。

| 入試制度                  | 志願票 | 調査書 | 推薦書 | 活動<br>報告書 | 志望<br>理由書 | 選抜試験成<br>績情報等の<br>提供に関す<br>る同意書兼<br>依頼書 | その他         |
|-----------------------|-----|-----|-----|-----------|-----------|-----------------------------------------|-------------|
| 幼児保育コース<br>奨学制度選抜     |     |     |     |           |           |                                         | <b>※1</b>   |
| 豊かな地域創生人材養成<br>奨学制度選抜 |     |     |     |           |           |                                         | <u></u> % 2 |
| 特別指定校制<br>学校推薦型選抜     |     |     |     |           |           |                                         |             |
| 指定校制学校推薦型選抜           |     |     |     |           |           |                                         |             |
| 公募制学校推薦型選抜            |     |     |     |           |           |                                         |             |
| 自己推薦型選抜               |     |     |     |           |           |                                         |             |
| 学科・コース特色型選抜           |     |     |     |           |           |                                         |             |
| 社会人選抜                 |     |     |     |           |           |                                         | ж <b>3</b>  |
| ありす会選抜                |     |     |     |           |           |                                         | <u>× 4</u>  |
| 國大併願型一般選抜             |     |     |     |           |           |                                         | <u></u> % 5 |
| 大学入学共通テスト<br>利用選抜     |     |     |     |           |           |                                         |             |
| 法人傘下高校選抜              |     |     |     |           |           |                                         |             |
| 自己プレゼン選抜              |     |     |     |           |           |                                         | ※6          |
| 公務員・キャリア選抜            |     |     |     |           |           |                                         |             |

※1 作文の提出が必要。

※2 住民票と作文の提出が必要。

※3 履歴書と健康診断書、住民票(第二種出願者は不要)の提出が必要。

※4 戸籍謄本等(本人との関係を証明する書類)の提出が必要。

※5 國學院大學受験番号通知書の提出が必要。

※6 自己プレゼンシート、各種証明書の提出が必要。

STEP 2

## アカウント作成、出願登録を行う

### 【アカウント作成】下記手順に従ってアカウントの作成をしてください。

①國學院大學北海道短期大学部ホームページにアクセス。
 ②「Web出願」をクリックして出願ページを開きます。
 https://www.kokugakuin-jc.ac.jp

- ③ Post@netのログイン画面より「新規登録」ボタンをクリック。
  ④ 利用規約に同意した後、メールアドレス・パスワードを入力して「登録」ボタンをクリック。
- ⑤ 入力したメールアドレス宛てに, 仮登録メールが届きます。
- ⑥ 仮登録メールの受信から60分以内にメール本文のリンクを クリックして登録を完了させてください。
- ⑦ログインの際には、登録したメールアドレスに認証コードが 届きますので、入力しログインしてください。

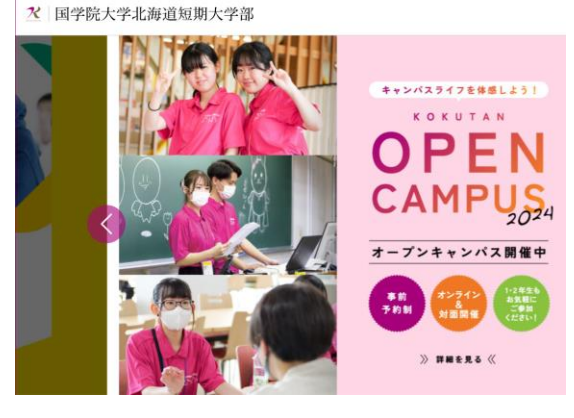

#### 【ログイン】 下記手順に従ってログインし、お気に入り学校の登録をしてください。

①メールアドレス・パスワードを入力して「ログイン」ボタンをクリックすると、
 登録したメールアドレスに認証コードが届きますので、入力しログインしてください。
 ②「学校一覧」から「國學院大學北海道短期大学部」を検索してください。

#### 【出願登録】 「出願」 ボタンをクリック後、 画面の指示に従って登録してください。

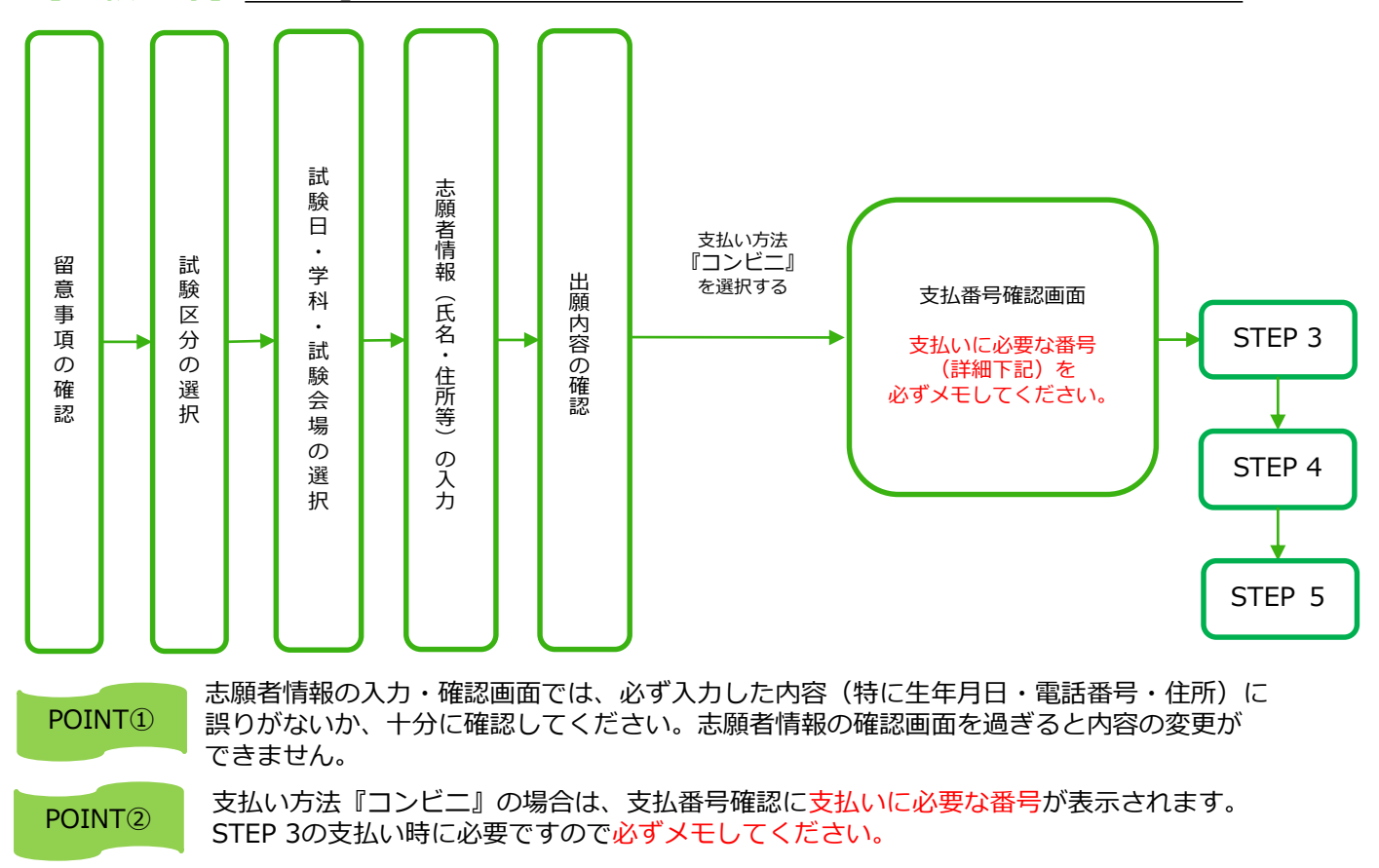

STEP 3

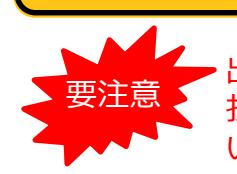

出願登録した翌日の23:59まで(出願登録期間の最終日に出願登録をした場合は、 払込最終時間は当日16:00まで)に、下記の通り入学検定料をお支払いください。上記の支払い期限を過ぎますと、登録された内容での入学検定料支払いが できなくなります。

■コンビニ

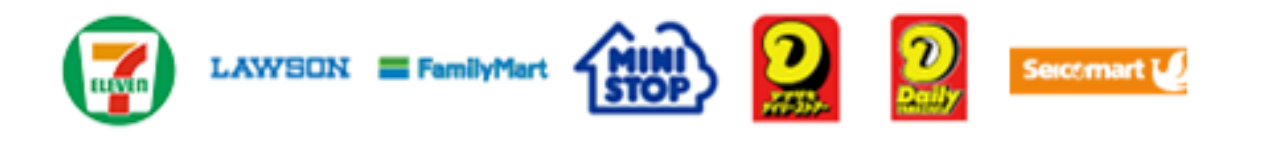

お支払いになるコンビニによって操作方法が異なりますので、「学校一覧」から「國學院大學北海道短期大学部」を検索し、「はじめに」ページにある「入 学検定料のお支払方法について」を参照の上、必要な情報のメモ等をし、支払 い期限までに入学検定料を支払ってください。

■払込手数料

| 入学検定料が<br>3万円未満 | 484円(税込)               |
|-----------------|------------------------|
| 入学検定料が<br>3万円以上 | <mark>649</mark> 円(税込) |

・入学検定料の他に別途、左記の払込手数料が必 要です。

・お支払金額が5万円以上の場合、別途事務手数 料が必要です。

・一度納入した入学検定料は、理由の如何にかか わらず返金しません。

・入学検定料支払いの領収書は提出不要です。 控えとして保管してください。

STEP 4

### 出願書類を郵送する

【書類準備】 下記手順に従ってWeb入学志願票、封筒貼付用宛名シートを印刷してください。

 ①Post@netへログインし「出願内容一覧」より國學院大學北海 道短期大学部の「出願内容を確認」を選択し「Web入学志願票」、 「封筒貼付用宛名シート」をダウンロードします。
 ②①のPDFファイルをページの拡大・縮小はせずにA4で印刷して ください。

③印刷したWeb入学志願票と、調査書などの必要書類を同封して 郵便局窓口から郵送してください。封筒貼付用宛名シートの 出力ができない場合は、直接封筒に記入して下さい。 ※郵便番号・住所・氏名を記入して必要書類を簡易書留・速達 で郵送して下さい。

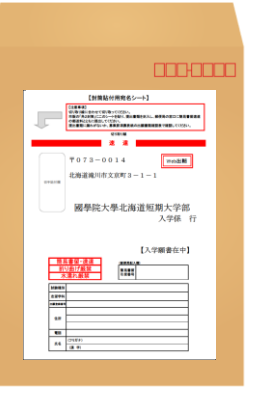

市販の角2封筒に 封筒貼付用宛名 シートを貼り付け て必要書類を封入 してください。

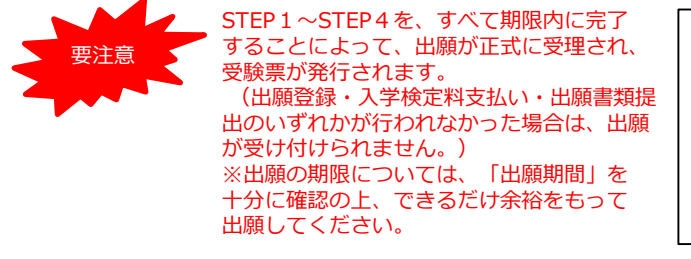

送付先 **〒073-0014** 北海道滝川市文京町3-1-1

國學院大學北海道短期大学部 入学係 行入試出願書類在中

# STEP 5 デジタル受験票を印刷する

【受験票準備】 下記手順に従ってデジタル受験票を印刷してください。

必要書類の受理、入学検定料の入金が確認されると数日後に「デジタル受験票ダウンロードいただけます」とメールが届きます。

 ①Post@netへログインし「出願内容一覧」より國學院大學北海道短期大学部の「出願内容を確認」を 選択し「デジタル受験票」をダウンロードします。
 ②①のPDFファイルをページの拡大・縮小はせずにA4で印刷してください。
 ③試験当日に必ず受験票を持参してください。

※試験日の2日前までに、メールが届かない場合は入学係(☎0125-23-4111)までご連絡ください。

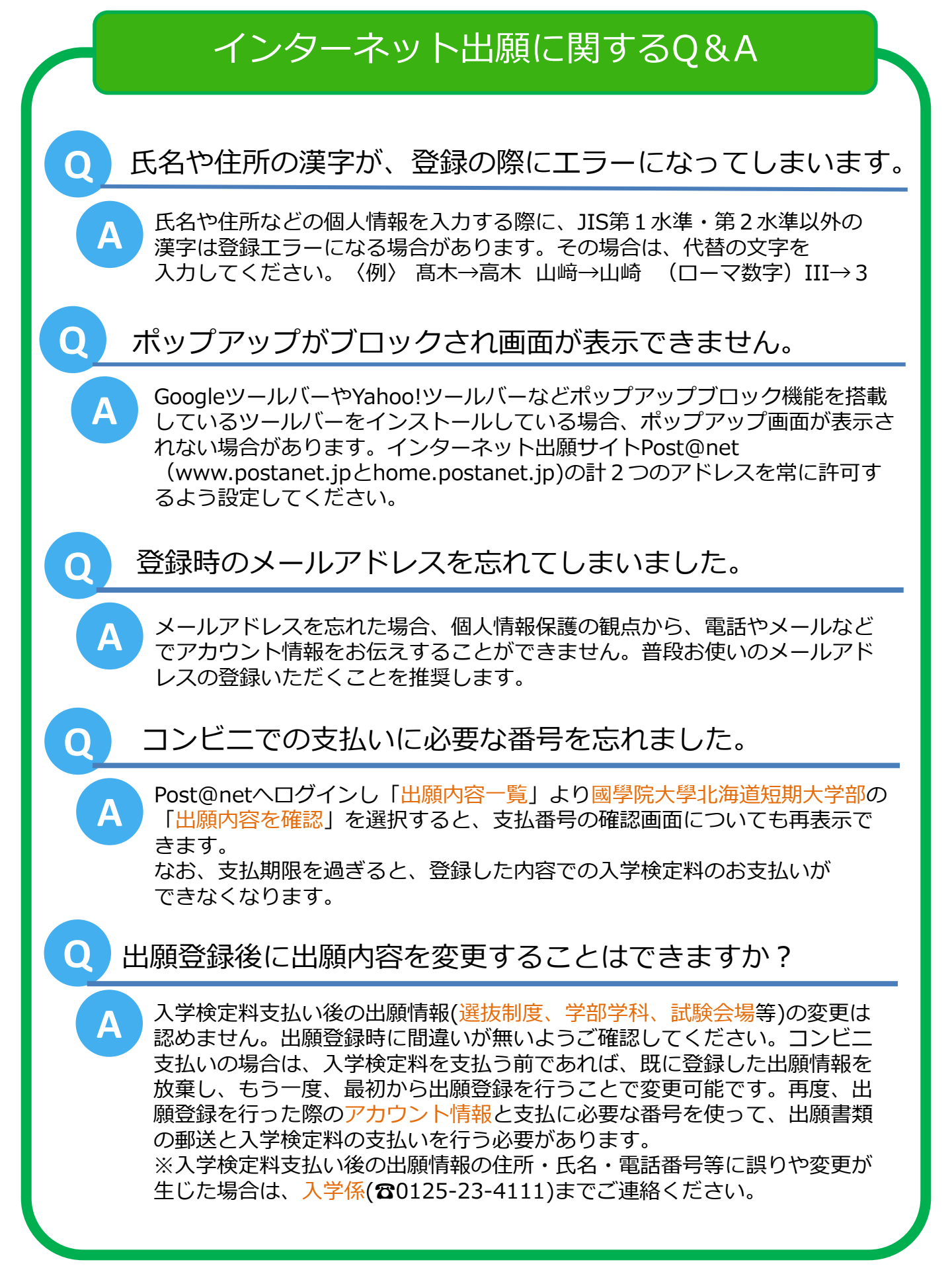